## PETUNJUK PEMBAYARAN MELALUI ATM UNTUK BIAYA PENDAFTARAN UJIAN SARINGAN MASUK (USM) DAN SULIET UNIVERSITAS SRIWIJAYA

1. Cetak dan bawalah slip pembayaran biaya pendaftaran (USM atau SULIET) ke terminal pembayaran **ATM BNI** terdekat di wilayah Anda. Slip pembayaran diisi secara online melalui situs internet masing-masing (USM: <u>www.usm.unsri.ac.id</u>, SULIET: <u>www.suliet.unsri.ac.id</u>).

| SLIP PEMBAYARAN<br>PENDAFTARAN UJIAN SARINGAN MASUK S1 DAN DIPLOMA<br>UNIVERSITAS SRIWIJAYA 2015                                                                                                    |                                                                                                    |  |
|----------------------------------------------------------------------------------------------------|----------------------------------------------------------------------------------------------------|--|
| NOMOR TAGIHAN/PEMBAYARAN                                                                                                    | 9999538480591981                                                                                                    |  |
| NOMOR IDENTITAS                                                                                                    | 15011979                                                                                                    |  |
| NAMA CALON PESERTA                                                                                                    | VIA DESTIANA                                                                                                    |  |
| KELOMPOK UJIAN                                                                                                    | SAINTEK (DARI SLTA KE S1)                                                                                                    |  |
| BIAYA PENDAFTARAN                                                                                                    | Rp. 300.000,00                                                                                                    |  |
| JUMLAH PEMBAYARAN                                                                                                    | Rp. 300.000,00                                                                                                    |  |
| TERBILANG: TIGA RATUS RIBU RUPIAH                                                                                                    |                                                                                                    |  |
|                                                                                                    | 15 Juli 2015                                                                                                    |  |
| PERHATIAN:                                                                                                    |                                                                                                    |  |
| <ol> <li>Cetaklah slip pembayaran ini.</li> <li>Silahkan lakukan pembayaran melalui di seluruh ki<br/>selama masih dalam periode pendaftaran yang ber</li> <li>Setelah Anda melakukan pembayaran, Anda WAJI<br/>www.usm.unsri.ac.id</li> <li>Jagalah slip pembayaran ini, jangan sampai hilang</li> <li>Kelalaian atas kerahasiaan atau hilangnya slip pen</li> </ol> | antor cabang Bank BNI atau BRI terdekat di wilayah Anda<br>rlaku.<br>IB melakukan pengisian formulir pendaftaran melalui alamat situs:<br>dan jaga kerahasiaannya.<br>nbayaran ini sepenuhnya tanggung jawab calon peserta. |  |

Contoh sebuah slip pembayaran biaya pendaftaran USM

2. Kemudian pada tampilan utama layar monitor terminal ATM BNI, pilih "MENU LAIN".

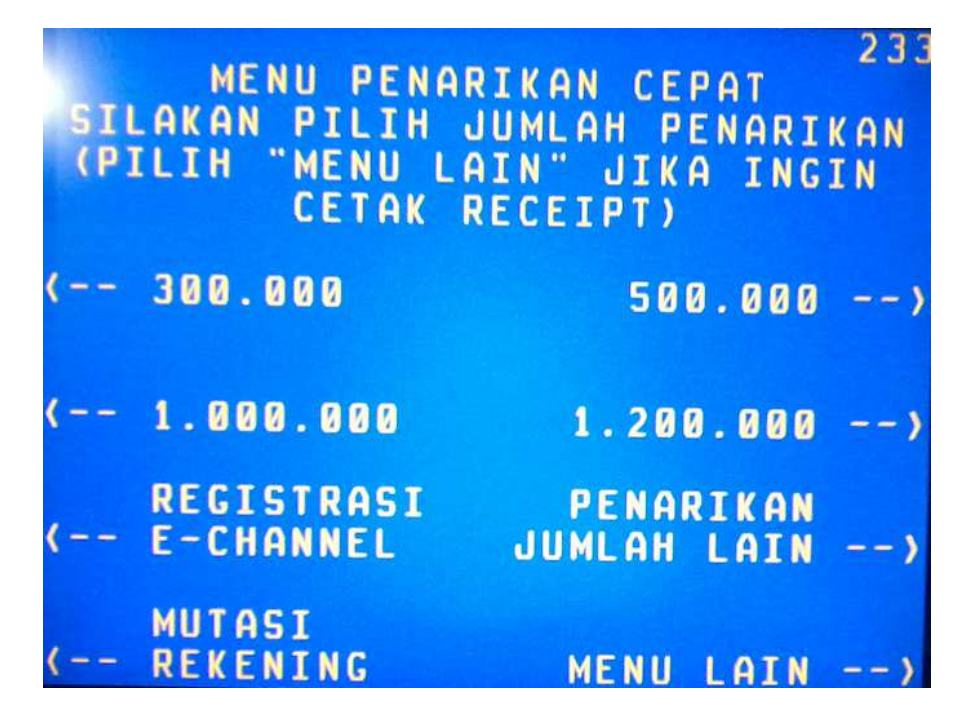

Gambar: Tampilan utama layar monitor terminal ATM BNI

3. Kemudian tampilan pilihan transaksi, pilih menu "PEMBAYARAN".

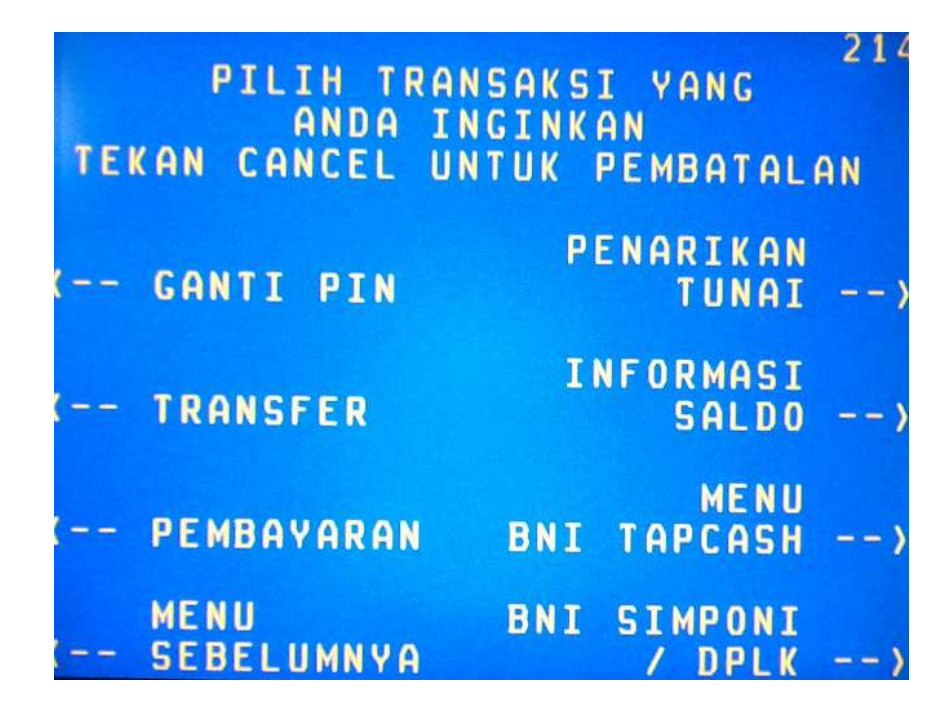

Gambar: Pilih menu PEMBAYARAN

4. Kemudian pada pilihan jenis pembayaran, pilih "MENU BERIKUTNYA".

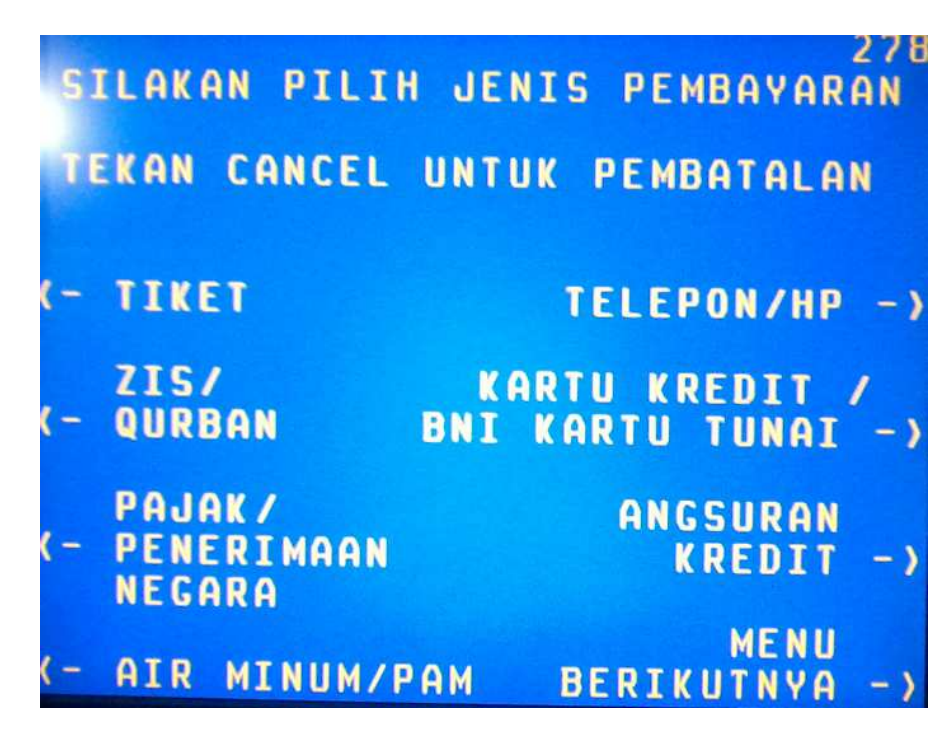

Gambar: Pilih MENU BERIKUTNYA

5. Kemudian pilih menu "UNIVERSITAS".

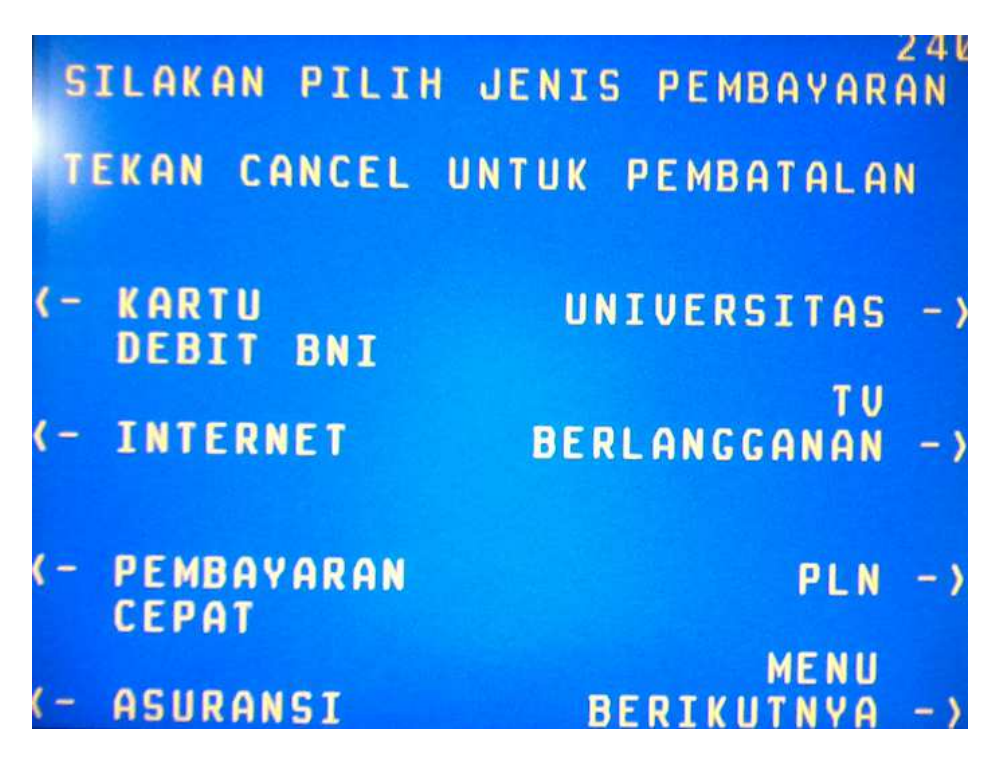

Gambar: Pilih Menu UNIVERSITAS

6. Kemudian akan muncul pilihan jenis pembayaran universitas, pilih menu "STUDENT PAYMENT CENTER (SPC)".

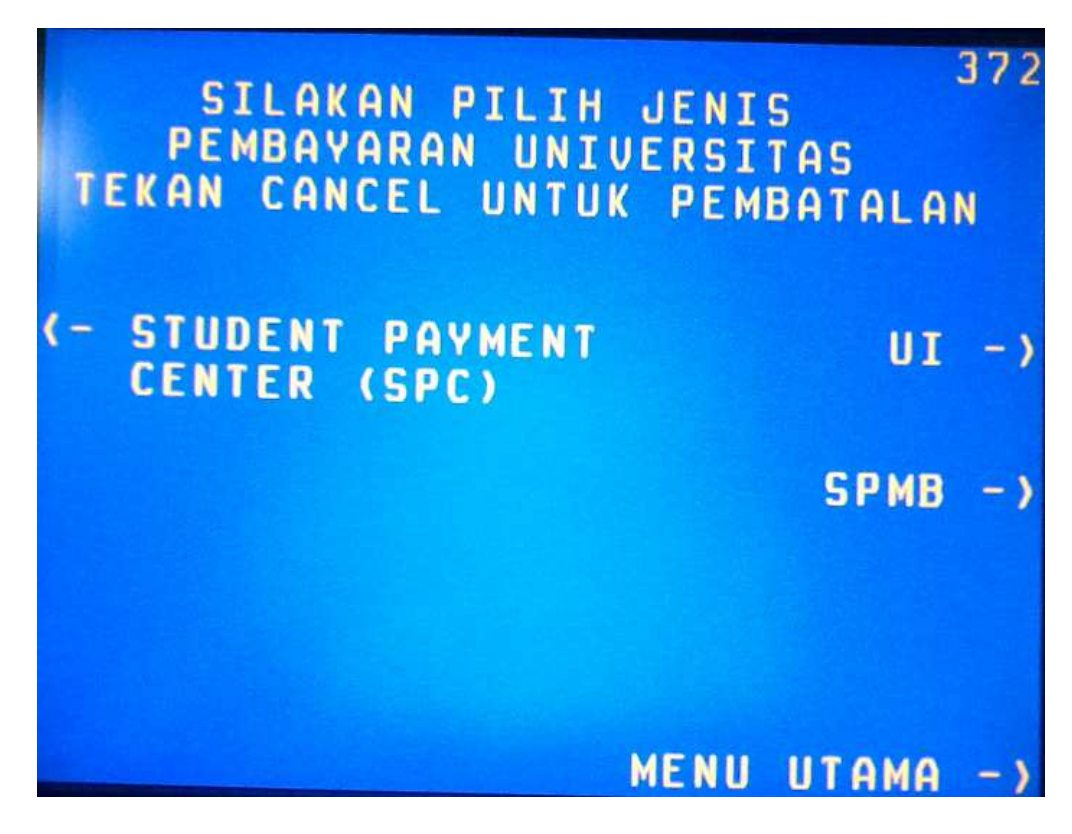

Gambar: Pilih Menu STUDENT PAYMENT CENTER

7. Langkah berikutnya, ketiklah kode lembaga pendidikan untuk Universitas Sriwijaya dan diikuti dengan nomor tagihan/pembayaran yang tertera pada slip pembayaran Anda.

```
Contoh:
Kode lembaga pendidikan untuk Universitas Sriwijaya = 8027
Nomor tagihan/pembayaran = 9999538480591981
```

Ketik: 80279999538480591981

Kemudian pilih "TEKAN JIKA BENAR"

| MASUKKAN<br>DIIKUT            | 60<br>KODE LMBG PENDIDIKAN<br>I NOMOR TAGIHAN SPC     |
|-------------------------------|-------------------------------------------------------|
| CONTOH K<br>No tagih<br>Tekan | ODE LMBG PEND : 9005<br>AN : 0012345<br>: 90050012345 |
| e                             | 0279999538480591981<br>Tekan jika benar               |
|                               | TEKAN JIKA SALAH                                      |
|                               | KODE LMBG PENDIDIKAN -                                |

Gambar: Ketik kode lembaga pendidikan diikuti nomor tagihan

8. Selanjutnya akan muncul halaman informasi tagihan sesuai dengan slip pembayaran Anda. Jika Anda yakin informasi yang muncul pada layar adalah benar seperti pada slip pembayaran Anda, maka pilh "YA BAYAR".

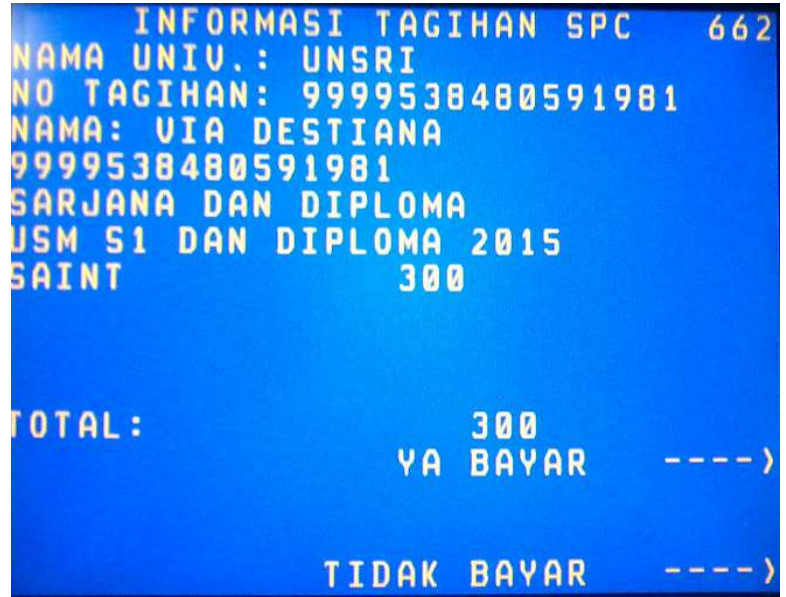

Gambar: Contoh informasi tagihan

- 9. Setelah itu, akan muncul pilihan jenis rekening untuk pembayaran tagihan tersebut di atas, Anda bisa memilih "TABUNGAN".
- 10. Terakhir, ambil dan simpanlah baik-baik printout bukti transaksi pembayaran Anda.

| ATM                | BN I                |
|--------------------|---------------------|
| 15/07/15 2115      | B B1BPHOOSBA        |
| CAPID              | A PAIR BRINITYALS S |
| ****76010007039    |                     |
| NO. REXORD / 2529  |                     |
| PENBATARAN STUDEN  | PAYNENT CENTER      |
| NO. KARTU : \$371  | 76C10007****        |
| NAMA UNIV I UNSR   |                     |
| NO. TAU HAN I 9999 | 538460591981        |
| NAME               | 4                   |
| 9995536480551981   |                     |
| BARJANA DAN BIPLD  | 44                  |
| USM ST DAN DIFLOM  | 4 2015              |
|                    |                     |
| SAINT RP           | 300                 |
| R9                 | 0                   |
| 10                 | 0                   |
| 20                 | 0                   |
| JUNLAH BAYAR = RP  | 300                 |
|                    |                     |
| HARAP SIMPAN T     | ANDA TERIMA INI     |
| SEBAGAL RUNTI      | PENBAYARAN ANDA     |
| TERIMA KASIH       |                     |
|                    |                     |

11. Jika sampai pada langkah terakhir ini, berarti nomor pembayaran Anda sudah diaktifasi dan Anda dapat mengisi formulir pendaftaran dan men-*download* Kartu Tanda Peserta melalui situs internet masing-masing (USM: <u>www.usm.unsri.ac.id</u>, SULIET: <u>www.suliet.unsri.ac.id</u>).